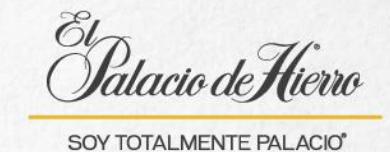

## ¿Cómo realizar una devolución a Certificado de Regalo?

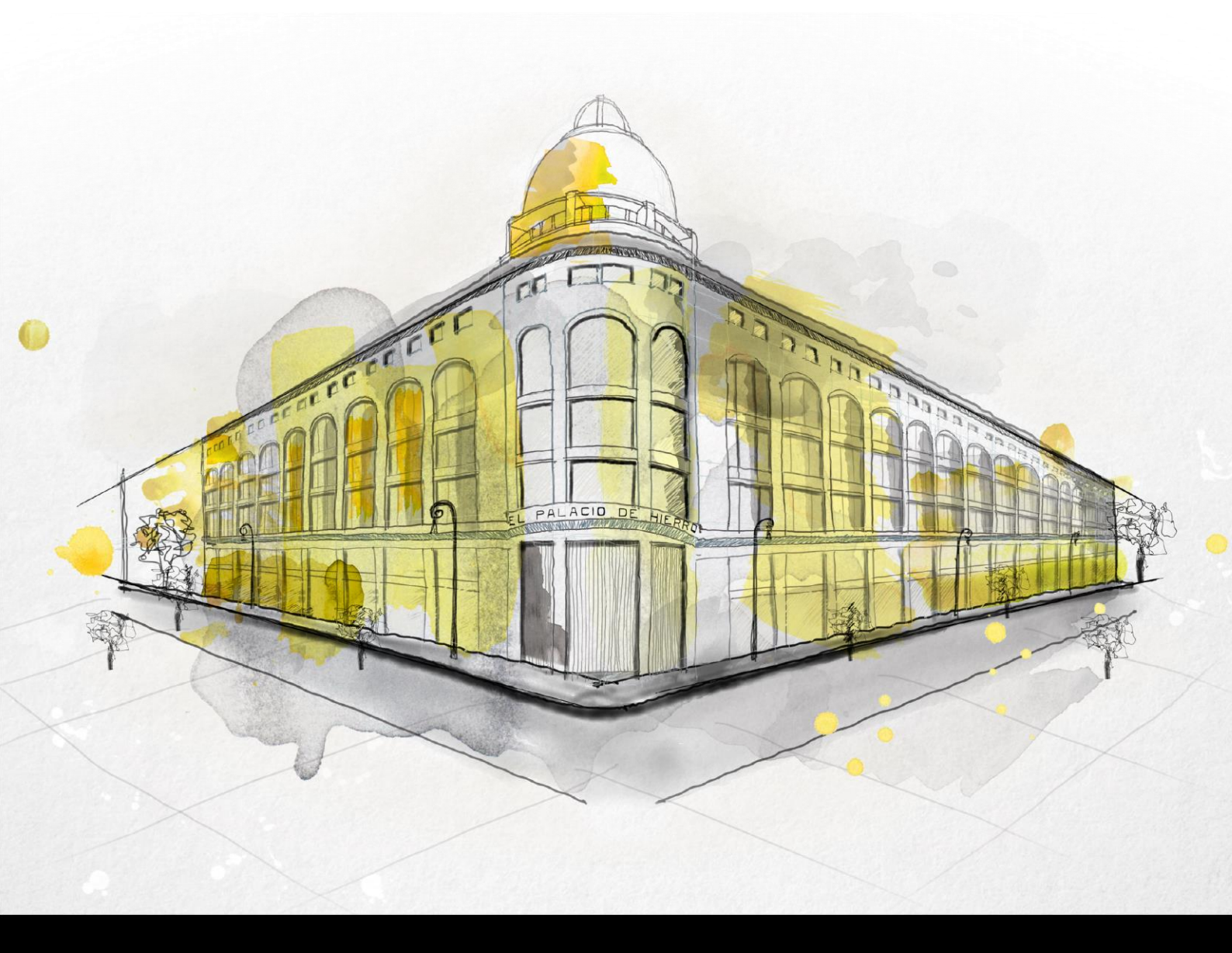

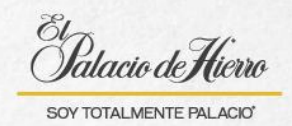

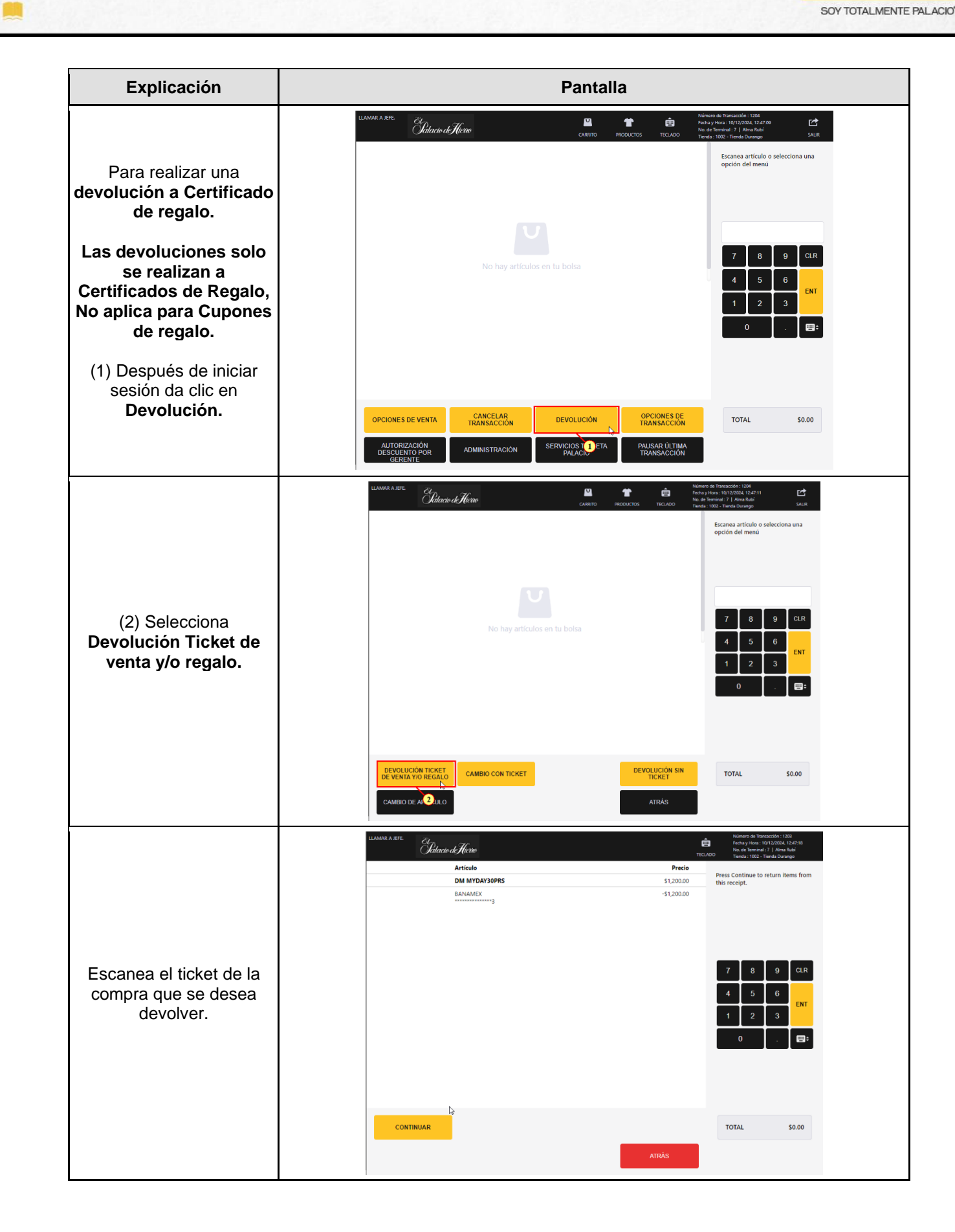

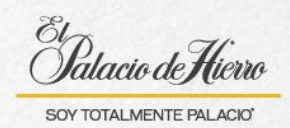

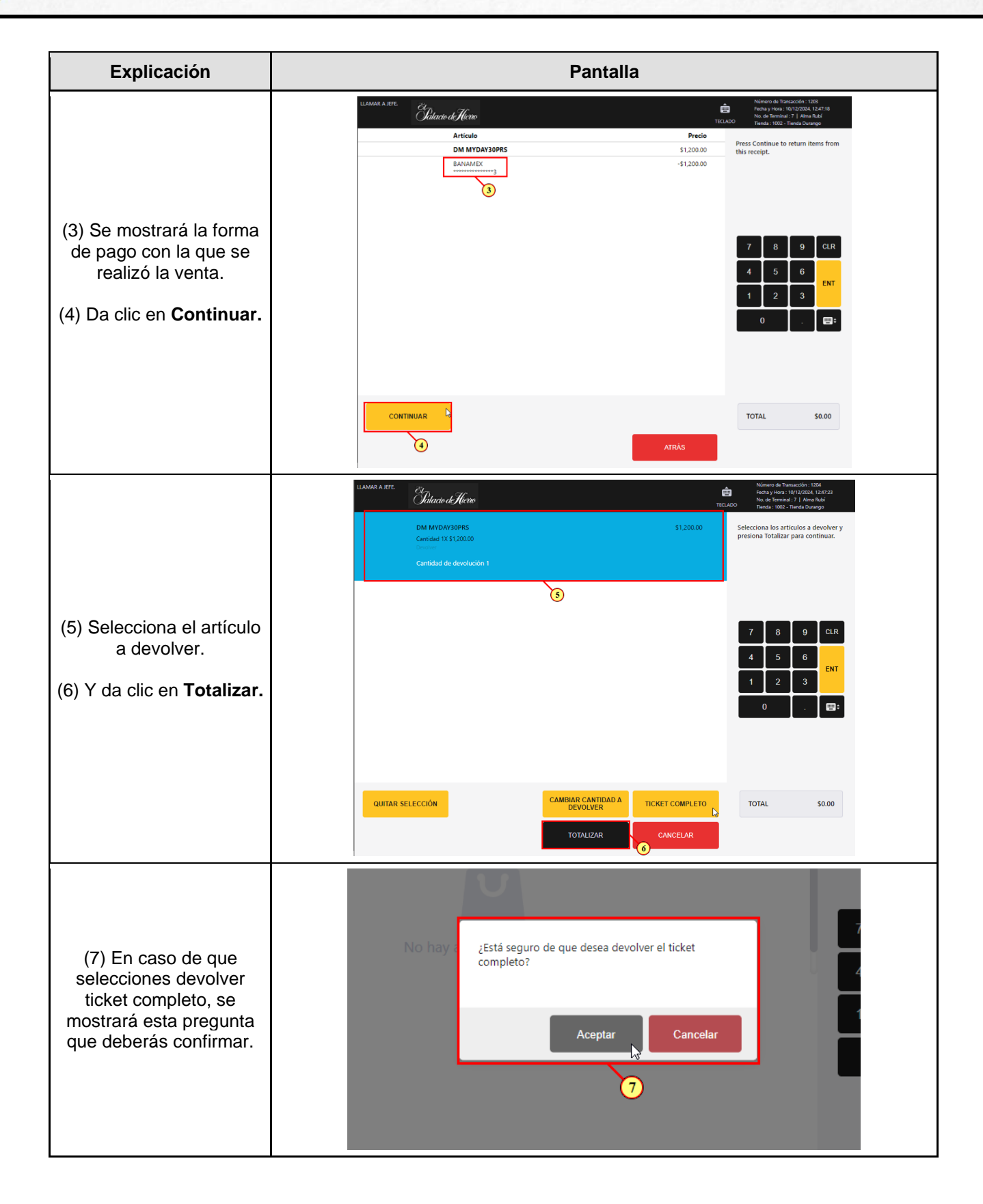

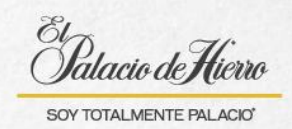

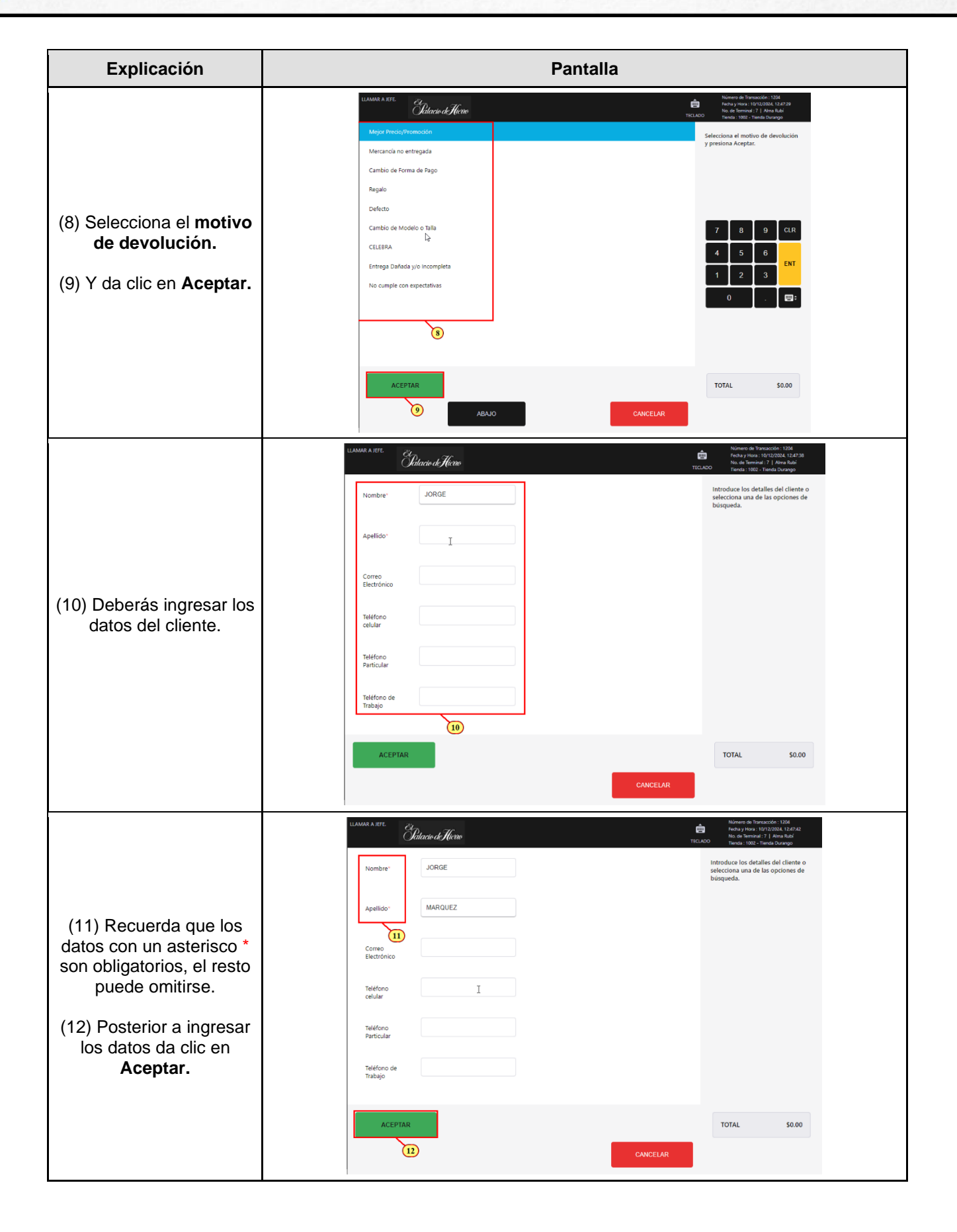

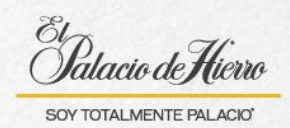

Explicación Pantalla Elatacio de Hierro ê 13 (13) Espera la validación. ...... 6 TOTAL \$0.00 V ŵ E Patacio de Hierro Ť Escanea artículo o se opción del menú ona una JORGE MARQUEZ Nivel: Artículo Precio DM MYDAY30PRS Motivo de devolución: Cambio de Modelo o Talla Devolver -\$1,200.00 9 CLR (14) Da clic en Total para continuar. OPCIONES DE TRANSACCIÓN OPCIONES DE VENTA CANCELAR TRANSACCIÓN DEVOLUCIÓN REEMBOLSO \$1,200.00 VICIOS TAR PALACIO PAUSAR ÚLTIMA TRANSACCIÓN ADMINISTRACIÓN AUTORI Gatacio de Hierro ŵ Tarjeta Bancaria Elige la forma de pago a dev \$1.200.00 y presiona Acepta 15 (15) Selecciona la forma CLR de pago a devolver: en este caso Tarjeta Cupón. (16) Y da clic en Aceptar. ...... ARRIBA REEMBOLSO \$1,200.00 ACEPTAR 16 OMITIR MEDIO DE PAGO OMITIR MEDIOS DE PAGO ORIGINALES

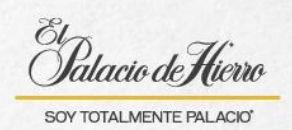

| Explicación                                                                                                    | Pantalla                                                                                                    |                                                                                                    |  |
|----------------------------------------------------------------------------------------------------|----------------------------------------------------------------------------------------------------|----------------------------------------------------------------------------------------------------|--|
| (17) Solicita al cliente su<br>Certificado de Regalo<br>donde se hará la<br>devolución y deslízalo en<br>la POS.                                                                   | LLAMAR A JETE Colorado al Cicro Tecco<br>Tecco<br>Devolución<br>Nivel: JORGE MARQUEZ<br>Artículo Precio<br>Devolver DM MYDAY30PRS<br>Motivo de devolución: Cambio de Modelo o Talla                                                                  | Numera de Transacción 1201<br>Marco y totos 10/12/024 (1242)<br>Terredy 10/02 - Terredy Duranges<br>Desitza la tagrista cupón o certificado<br>de regalo en el MSR de la POS.                                                                                                    |  |
|                                                                                                    |                                                                                                    | 4                                                                                                    |  |
|                                                                                                    | CANCELAR                                                                                                    | REEMBOLSO \$1.200.00                                                                                                    |  |
| (18) Confirma el monto a<br>devolver.<br>(19) Y da clic en <b>Aceptar</b> .                                                                                                    | LAMAR A LIFE         Elevelución           DEVOLUCIÓN           Nivel:         JORGE MARQUEZ           Artículo         Precio           Devolver         DM MYDAY30PRS           Motivo de devolución: Cambio de Modelo o Talla         -\$1,200.00 | Nomero de Transacción : 1204<br>recha y Hora : 10/12/04, 1206 JB<br>No. de Transacción : 71 Janua Aud<br>Transacción : 71 Janua Aud<br>Transacción : 71 Janua Aud<br>Introduce el monto a Reembolsar al<br>cliente<br>51/200.00<br>7 18 9 CLR<br>4 5 6 ENT<br>1 2 3 ENT<br>0 . ET<br>ENT<br>1 2 3 ENT<br>0 . ET<br>ENT<br>1 2 3 ENT<br>0 . ET<br>ENT<br>1 2 3 ENT<br>0 . ET<br>ENT<br>1 2 3 ENT<br>0 . ET<br>ENT<br>1 2 3 ENT<br>0 . ET<br>ENT<br>1 2 3 ENT<br>0 . ET<br>ENT<br>1 2 3 ENT<br>0 . ET<br>ENT<br>1 2 3 ENT<br>0 . ET<br>ENT<br>1 2 3 ENT<br>1 2 3 ENT<br>1 2 5 ENT<br>1 2 5 ENT<br>1 3 ENT<br>1 2 5 ENT<br>1 3 ENT<br>1 2 5 ENT<br>1 3 ENT<br>1 3 |  |
| (20) En caso de que el<br>certificado sea diferente<br>al de la compra, el<br>sistema te mostrará este<br>mensaje, solicitando la<br>confirmación, <b>da clic en</b><br><b>Sí.</b> | (19)<br>CANCELAR<br>Número de tarjeta diferente, ¿Deseas continuar?<br>Sí No<br>20                                                                                                    |                                                                                                    |  |

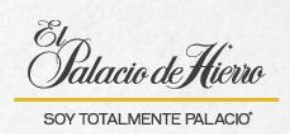

| Explicación                                                                                                    | Pantalla                                                                                                    |  |  |
|----------------------------------------------------------------------------------------------------|----------------------------------------------------------------------------------------------------|--|--|
| (21) Solicita al cliente los<br>últimos 4 dígitos de su<br>Certificado de<br>Regalo/Cupón e<br>ingrésalos.<br>(22) Da clic en Aceptar.        | LEAANR A KIEL       Description       Description <thdescription< th=""> <thdescription< th=""></thdescription<></thdescription<> |  |  |
|                                                                                                    | ACEPTAR REEMBOLSO \$1,200.00                                                                                                    |  |  |
| (23) Se mostrará el<br>reembolso realizado al<br>Certificado de Regalo.<br>(24) Para finalizar<br>imprime o envía el ticket<br>de devolución. | LLAMAR A JEFL Clarate de Alexan de la construit 71 Alexa Bade                                                                                                    |  |  |
|                                                                                                    | 23         7       8       9       CLR         4       5       6       ENT         1       2       3       0       .                                                                                                    |  |  |
|                                                                                                    | IMPRIMIR ÚNICALJENTE ENVIAR CORREO<br>ELECTRÓNICO<br>UNICAMENTE 24                                                                                                    |  |  |